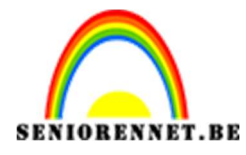

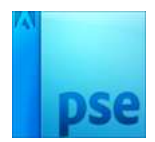

PSE- Foto effect
Foto effect

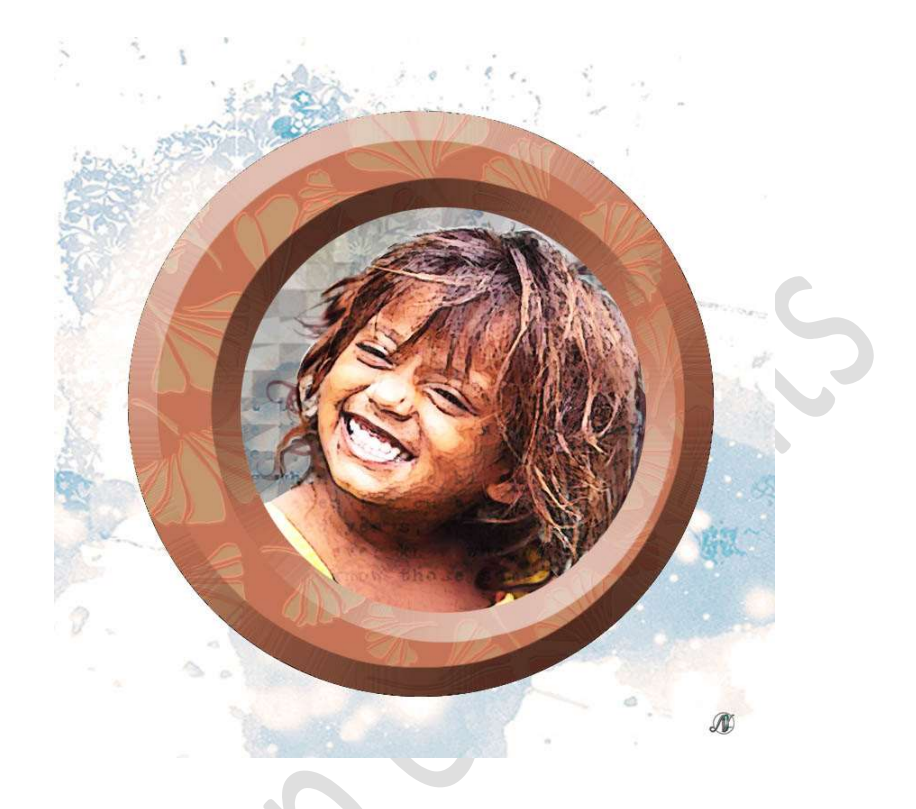

**Benodigdheden:** kind of eigen tube – Textuur 1 - 2 - 3 of naar keuze.

- 1. Open een **nieuw document** van 800 x 800 px 72 ppi.
- Plaats een nieuwe laag daarboven en noem deze cirkel.
   Zet het Voorgrond op een kleur naar keuze of een kleur vanuit je tube.
   Activeer het Ovaal Selectiegereedschap → Vaste grootte: B: 650 px H:
   650 px.

Maak deze **Selectie in midden** van jouw werkdocument. **Vul** deze met jouw gekozen **kleur**.

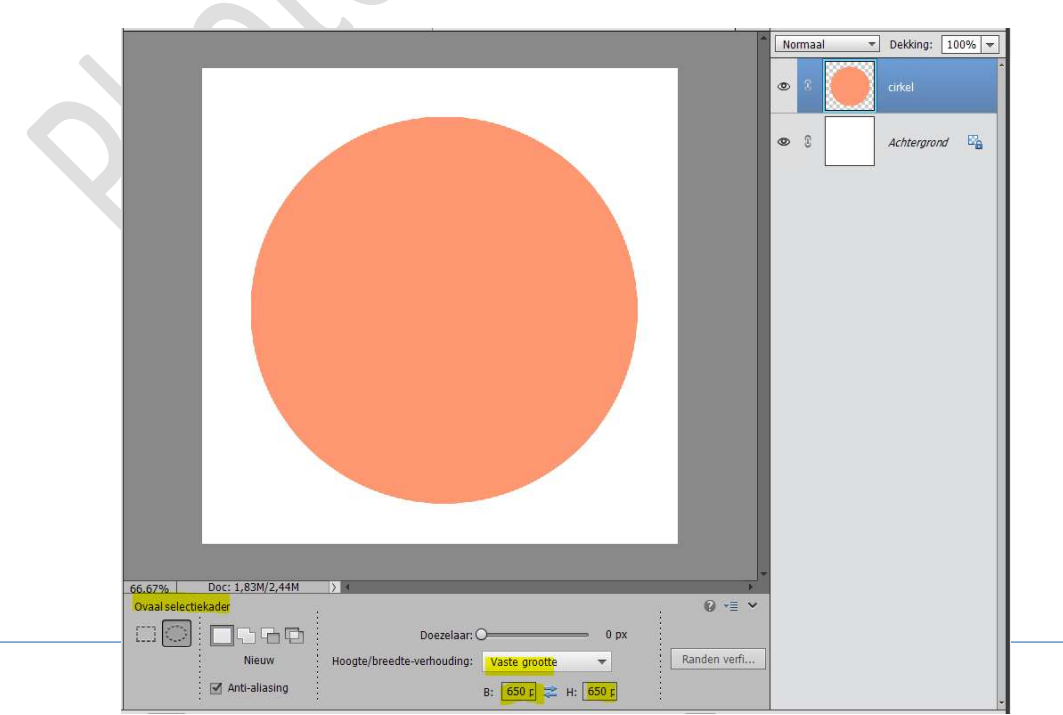

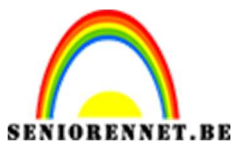

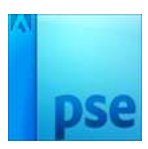

3. We maken nog een **Ovaal Selectiegereedschap** met **vaste grootte van B: 450px en H: 450px of** kies eigen verhouding

Plaats deze in het **midden van uw cirkel**, **verplaats** de **cirkel met uw muis wat naar rechts**, zodat we aan de linkerkant een bredere ronde hebben en aan de rechterkant wat smaller is.

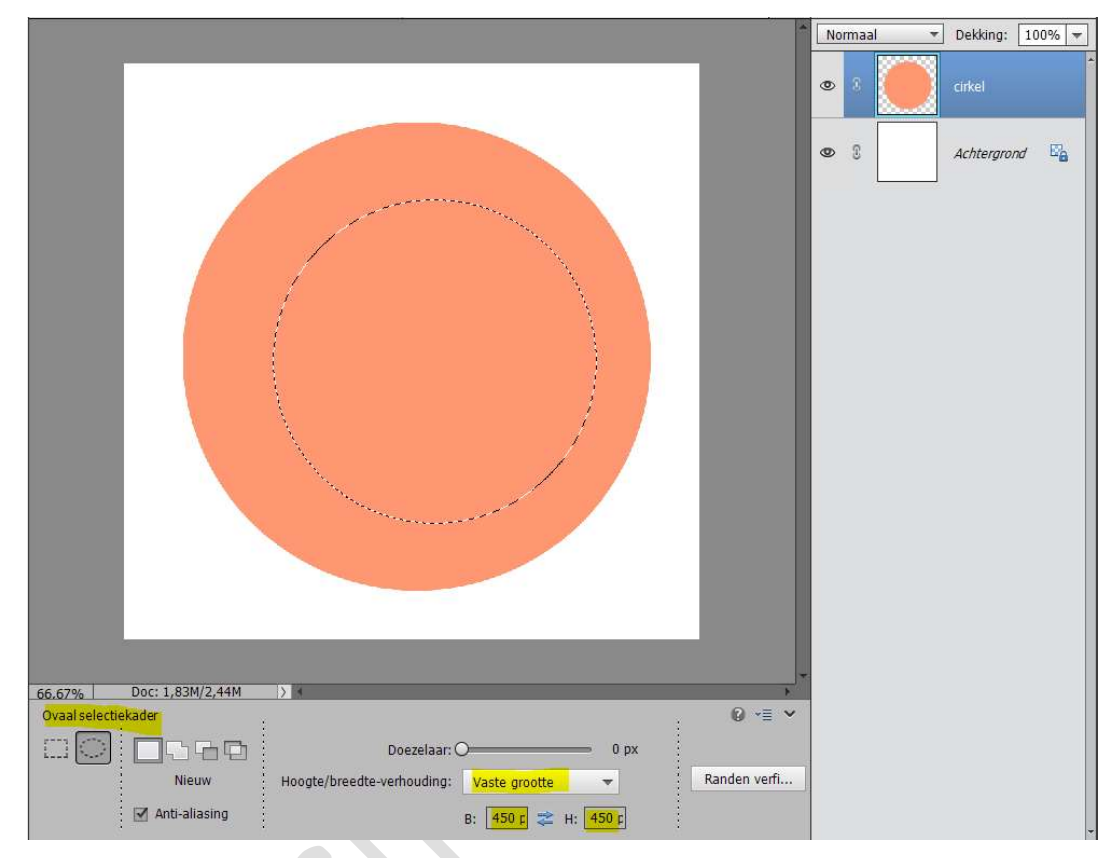

Druk op **Delete** om de **binnenkant** van de **cirkel** te verwijderen.

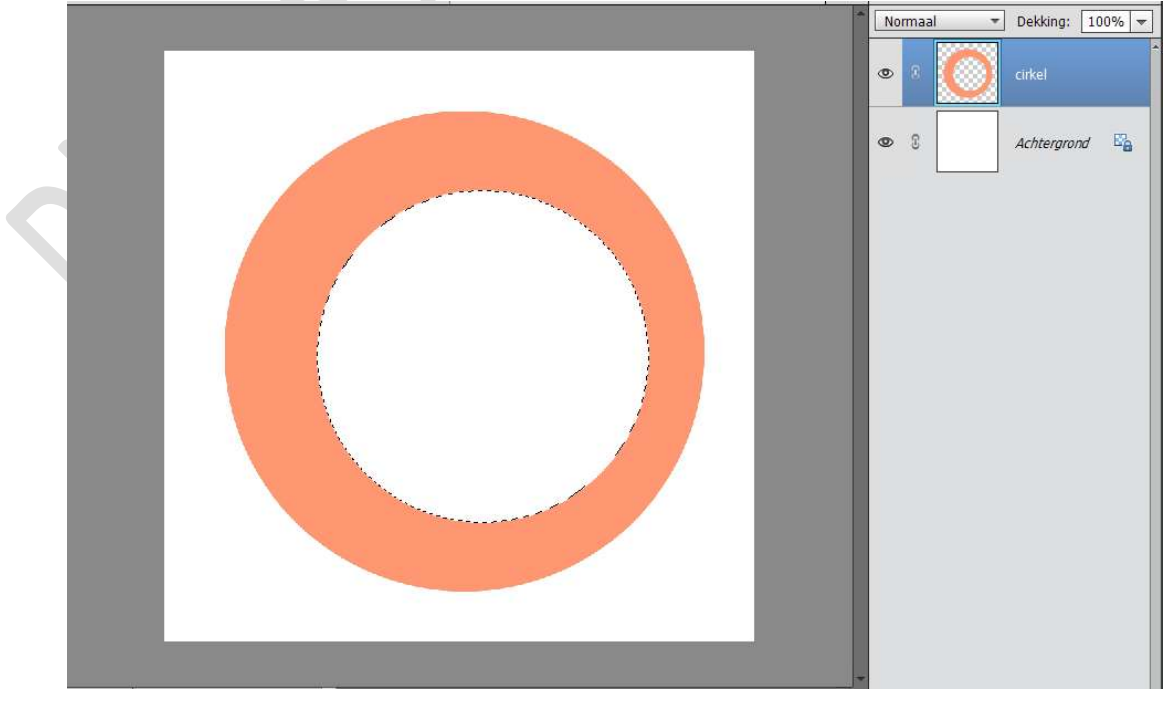

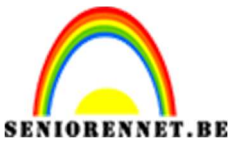

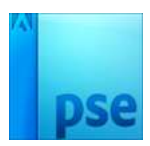

4. Dupliceer deze cirkellaag en sluit het oogje van de gedupliceerde laag. We gaan werken op de originele laag van de cirkel.

Ga naar Filter  $\rightarrow$  Filtergalerij  $\rightarrow$  Artistiek  $\rightarrow$  Droog penseel  $\rightarrow$  Grootte: 1 px – Details penseel: 8 – Structuur: 1

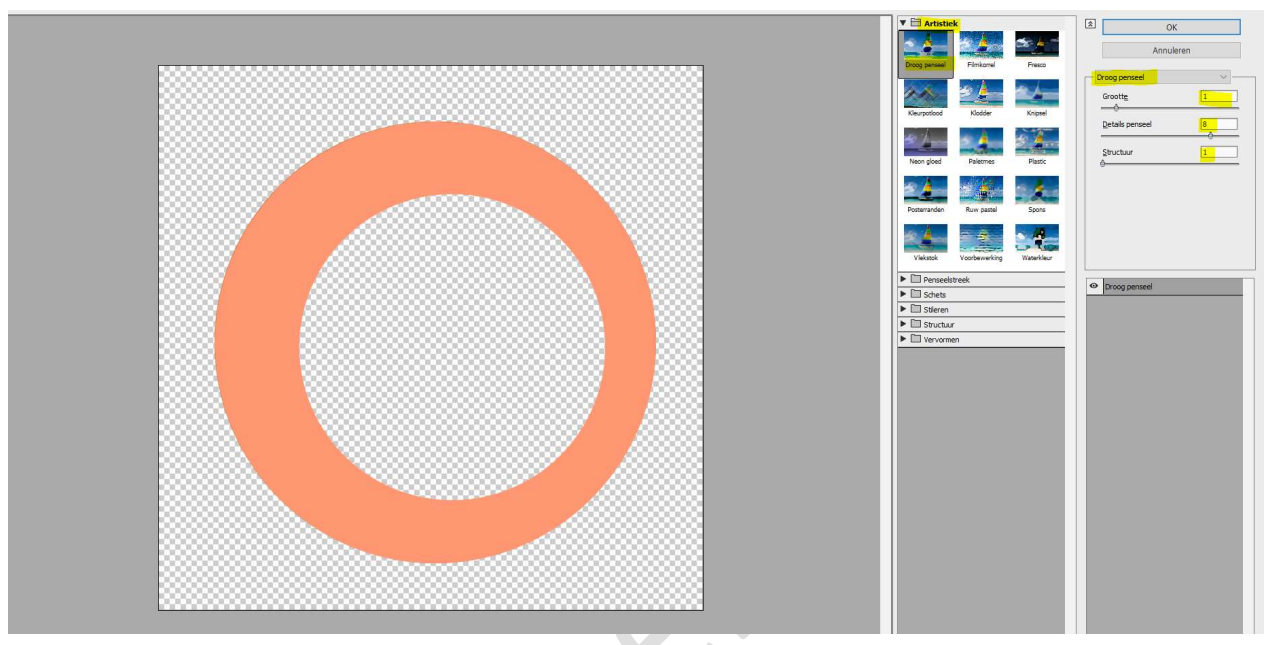

# DRUK NIET OP OK

Maar onderaan rechts in dit document vindt u een icoontje een omgekeerd hoekje op een blad, dit is een nieuw effect laag.

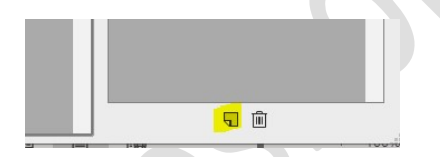

**Klik daarop** en u zal zien dat er een **nieuw effect bijgekomen** is boven het effect die u daarjuist hebt gemaakt met deze filtergalerij. Vaak is dit hetzelfde als het reeds gebruikte.

| Droog penseel |
|---------------|
|               |
|               |
|               |
|               |
|               |
|               |
|               |
|               |
|               |
|               |
|               |
|               |
| - I           |
|               |
|               |

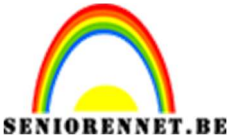

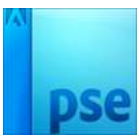

We gaan dit nu wijzigen naar **Postranden met Dikte randen: 1px –** Intensiteit randen: 2 – Beperking waarden: 1

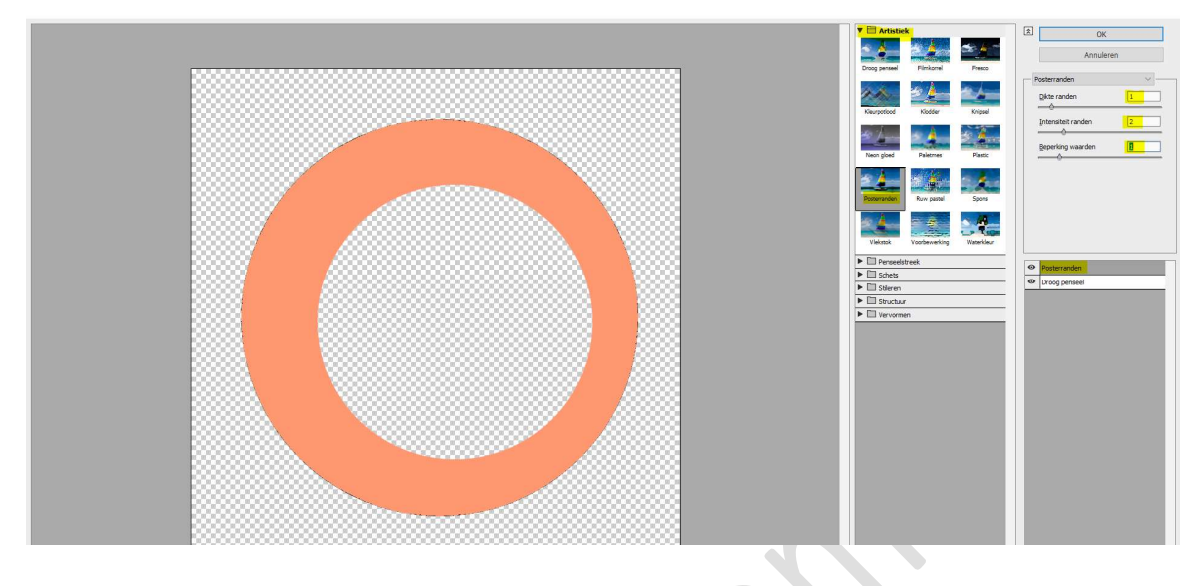

# Nu mag u op OK drukken. We gaan onze cirkel nog een Laagstijl geven: ✓ Schuine kant → Eenvoudig, scherp en binnen.

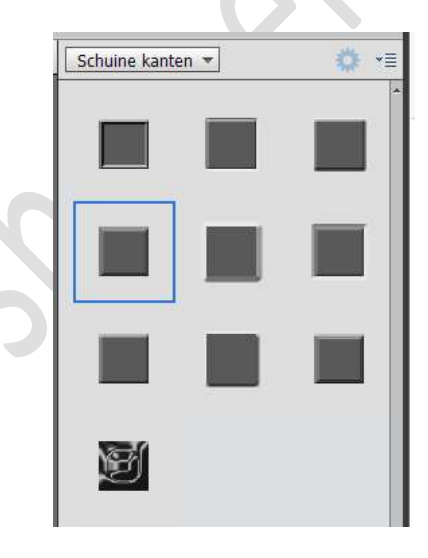

 ✓ Ga terug naar Lagenpalet, druk op fx en pas de grootte aan naar 32 px - ☑ Omhoog → OK

|                                                        | Normaal -   | Dekking: 100% 🖛 |
|--------------------------------------------------------|-------------|-----------------|
|                                                        | • • 0       | cirkel f×       |
| Jlinstelling                                           | @ 3         | Achtergrond E   |
| <br>Meer informatie over: laagstijlen<br>Voorvertoning |             |                 |
| Belichtingshoek: 90                                    | ۰           |                 |
| Gloed                                                  | 22          |                 |
| Grootte:<br>Richting: <mark>Ø Omhoog</mark> 🗋 Omli     | aag         |                 |
| Herstellen                                             | Annuleren O |                 |

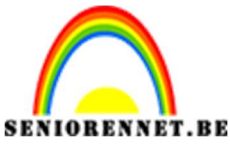

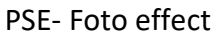

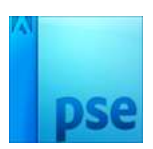

### 5. Open het oogje van cirkel kopie.

Voor we daar laagstijl op plaatsen, gaan we eerst nog voorbereiden werk doen voor onze foto.

Plaats een **nieuwe laag boven de laag Achtergrond** en noem deze **basis**. Neem de **toverstaf** en klik in het **midden van de cirkel**, verwijderde deel. Activeer hier wel de cirkel kopie van en klik met de toverstaf in midden van deze cirkel.

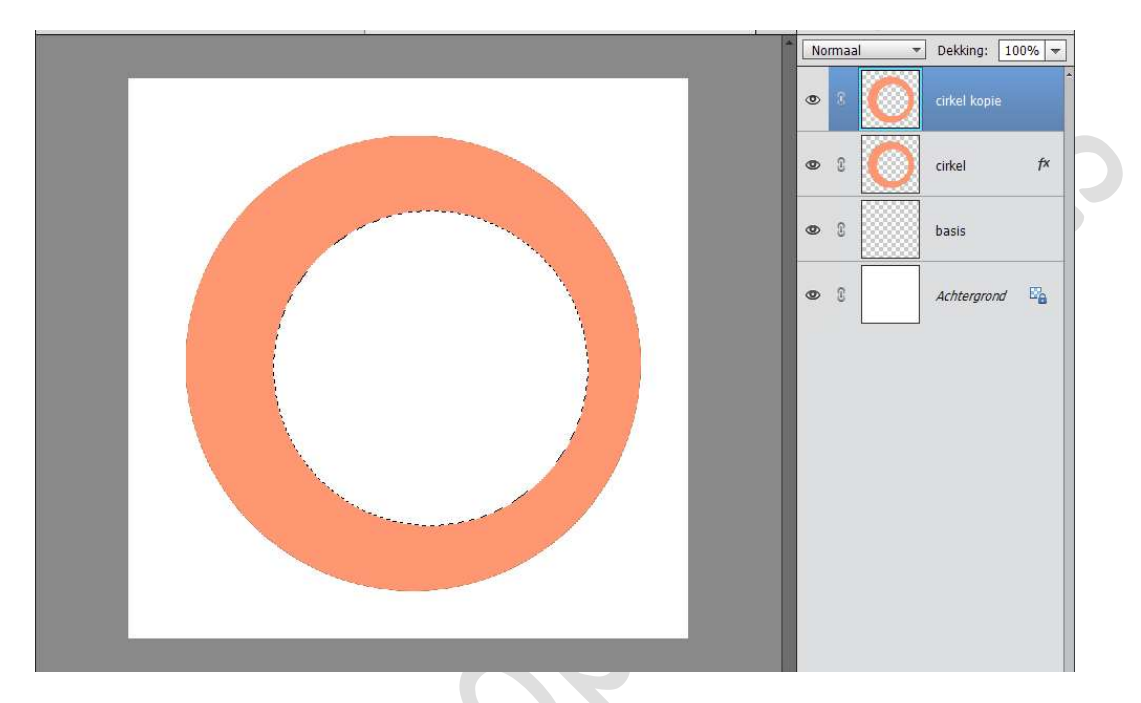

Ga naar Selecteren → Bewerken → Vergroten → 10 px → OK

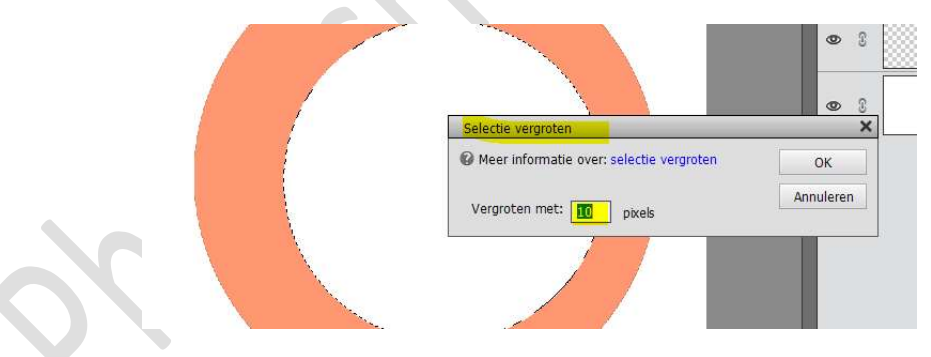

Activeer nu de laag basis. Vul deze laag met een contrasterend kleur.

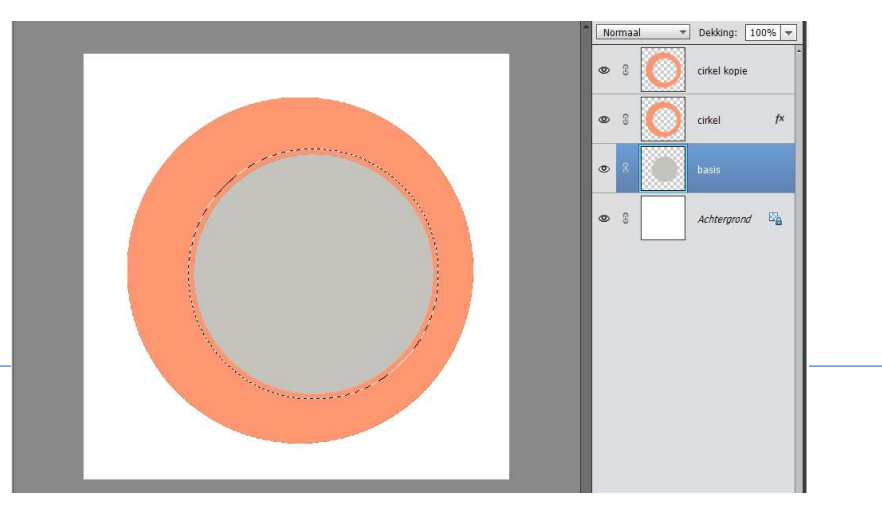

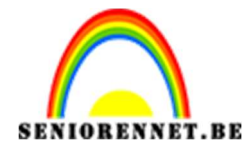

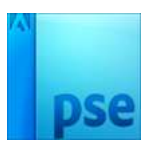

#### Deselecteren

We gaan nu onze **cirkel kopie afwerken**.

Kopieer de laagstijl van cirkel op de cirkel kopie.

Zet de **Overvloeimodus** van de **cirkel kopie** op **Verschil** en de **dekking** op **23%** 

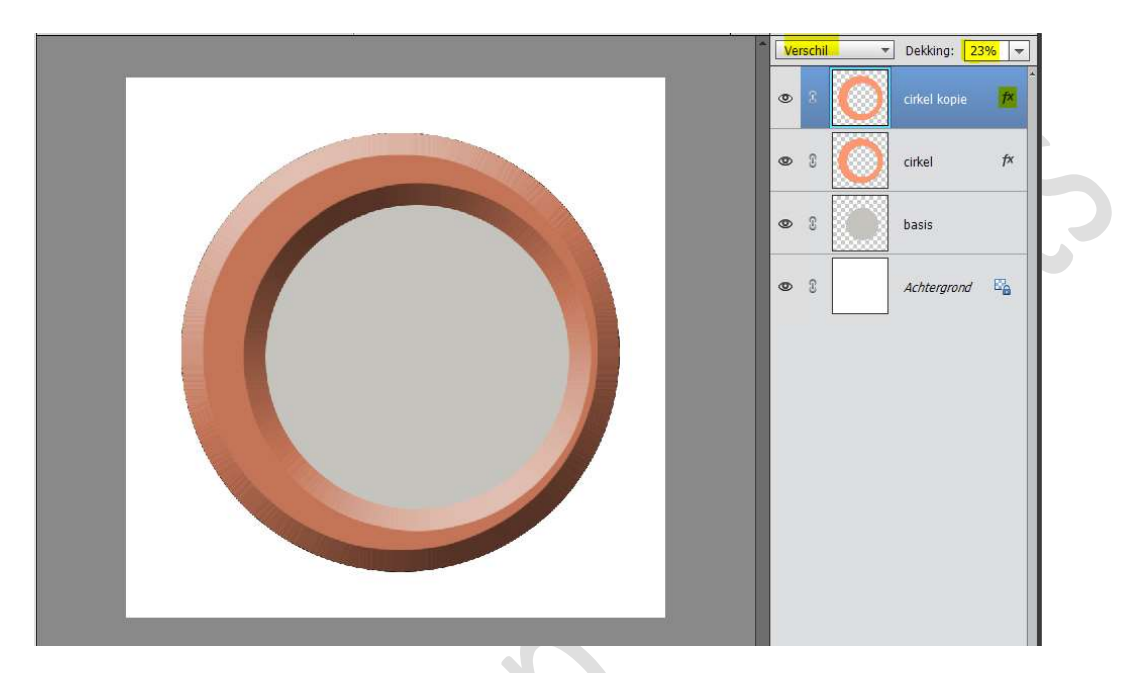

6. Plaats uw tubes in uw werkdocument net boven de laag basis.
Pas eventueel de grootte aan.
Doe CTRL+klik op de laag basis.
Hang een laagmasker aan uw tube.

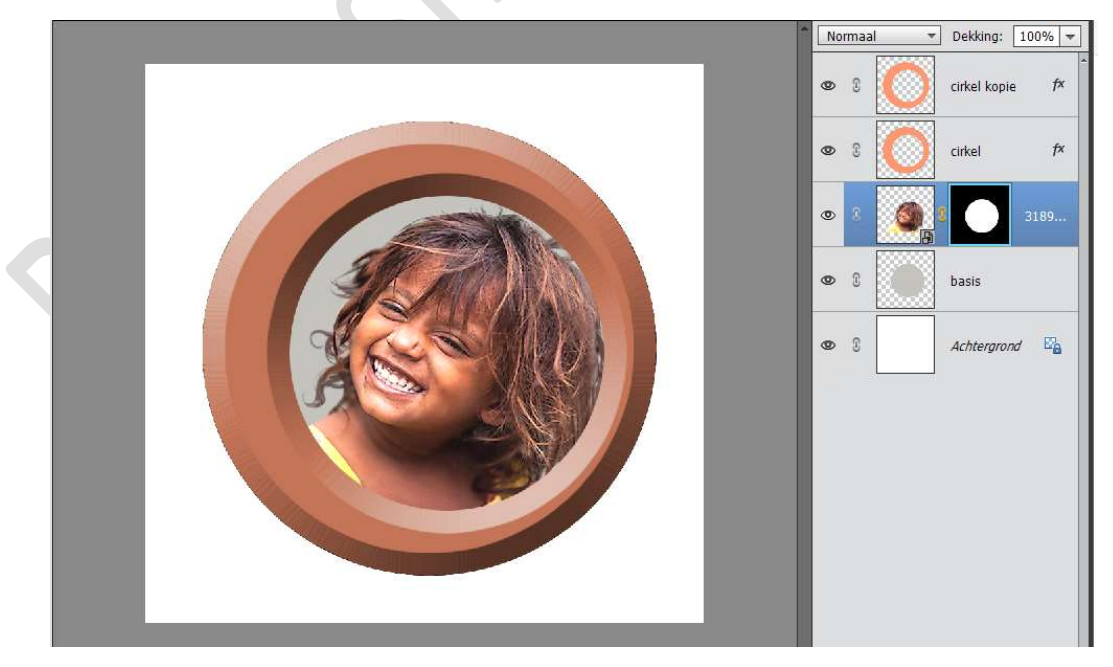

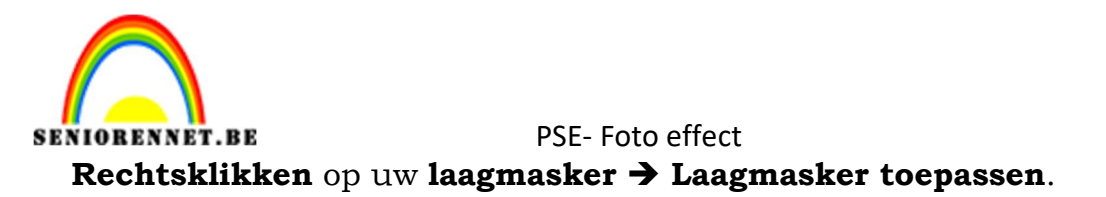

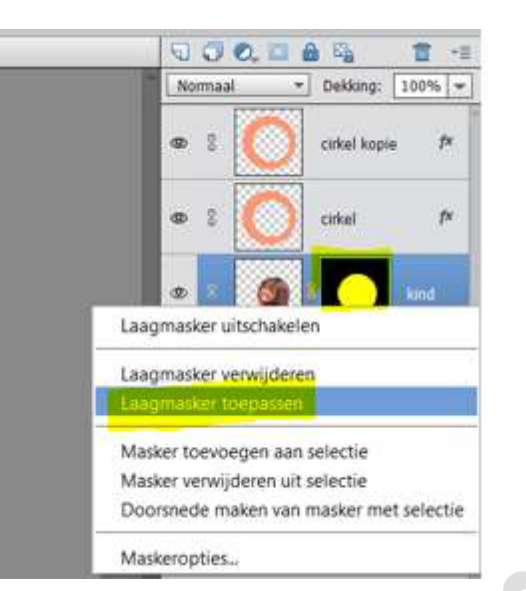

7. Dupliceer de laag van uw tube en sluit het oogje van deze laag.
 Ga naar Filter → Filtergalerij → Artistiek → Droog penseel → Grootte:
 2 - Details penseel: 10 - Structuur: 1

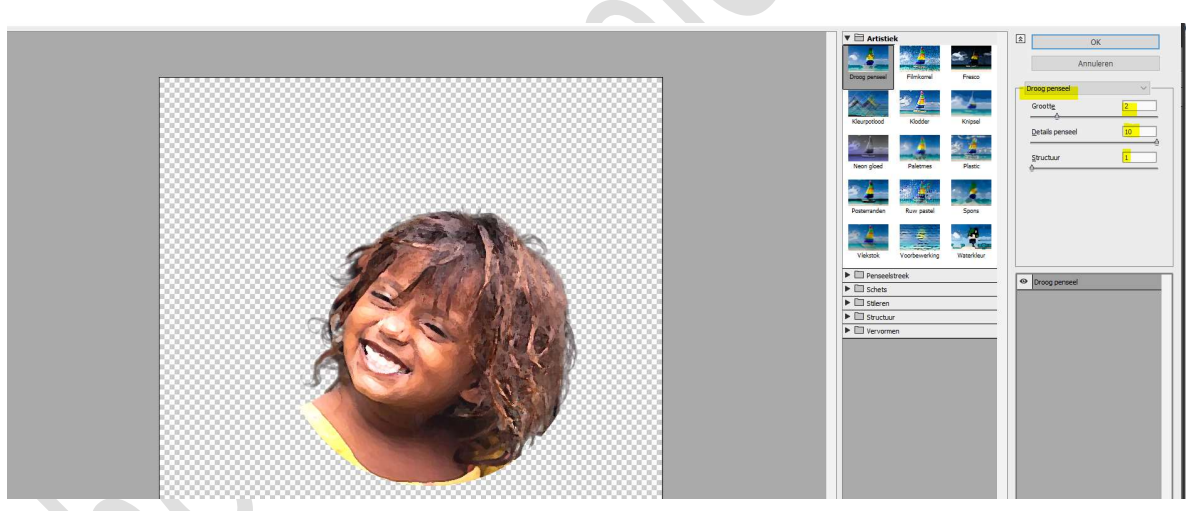

Klik onderaan op het **Icoontje 'Nieuw effectlaag".** Wijzig deze naar **Postranden: Dikte randen: 1 – Intensiteit randen: 1 – Beperking waarden: 6 → OK** 

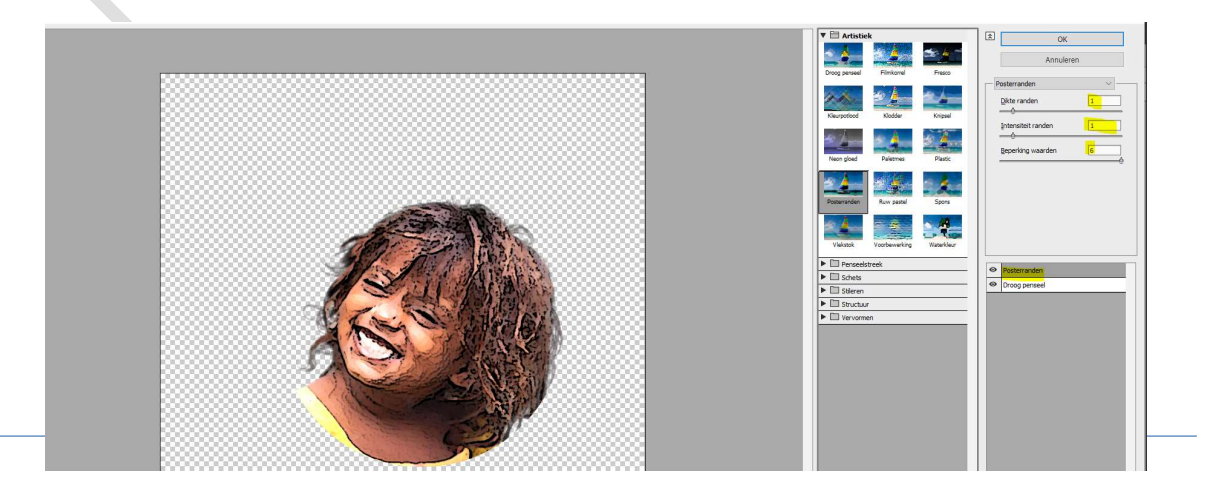

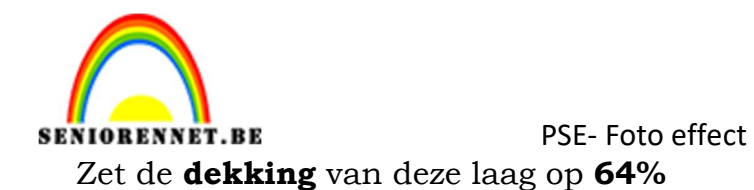

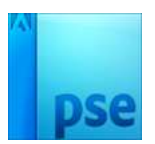

▼ Dekking: 64% ▼ Normaal cirkel kopie • 3 f× f× • 2 cirkel 6 kin<mark>d</mark> kopie 60 basis 0 0 Achtergrond ିନ

8. Open het oogje van de laag kind kopie. Zet de Overvloeimodus van deze laag op Bedekken.

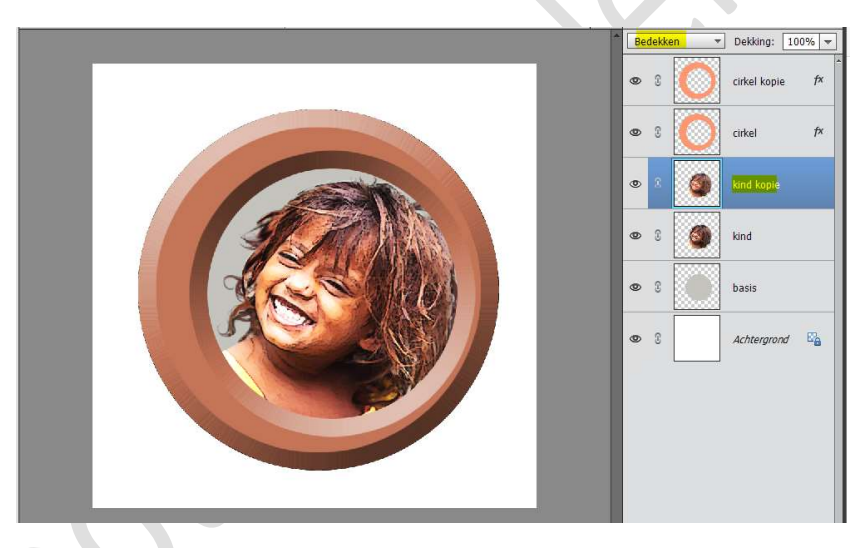

9. Plaats **boven** de laag **basis de Textuur 1** of eigen keuze van textuur. Doe **CTRL +klik** op de **laag basis**.

Hang een **laagmasker** aan de **laag Textuur 1** of jouw eigen textuur.

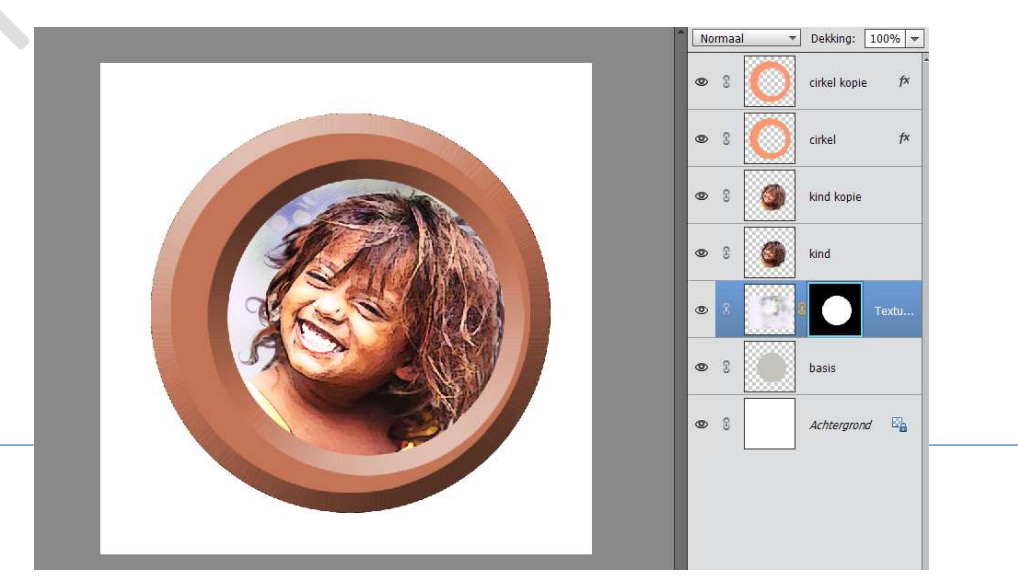

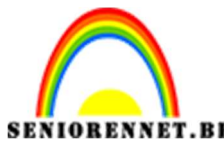

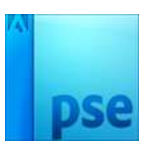

Klik met uw rechtermuisknop op het laagmasker  $\rightarrow$  Laagmasker toepassen.

Ga naar Filter  $\rightarrow$  Stileren  $\rightarrow$  Geef diepte  $\rightarrow$   $\odot$  Piramides  $\rightarrow$  Grootte: 30 px of eigen keuze  $\rightarrow$  Diepte: 30 of eigen keuze.

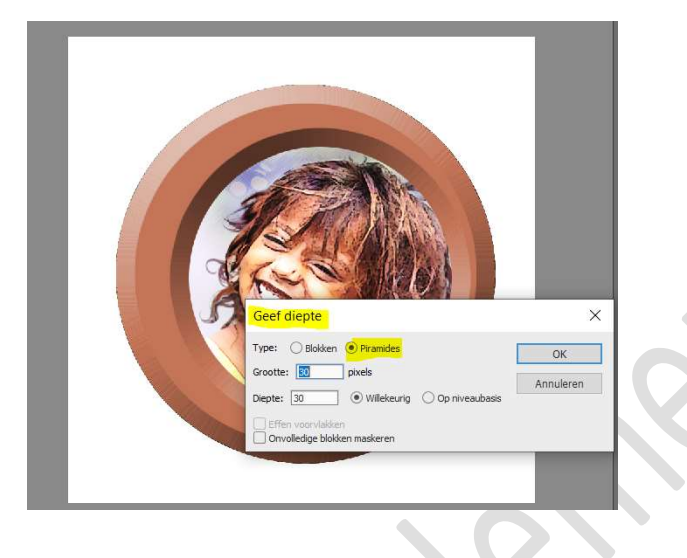

10. Ga naar Filter → Vervagen → Vager

Zet de **Overvloeimodus** van deze Laag op **Verschil** en de **dekking** op **41%** 

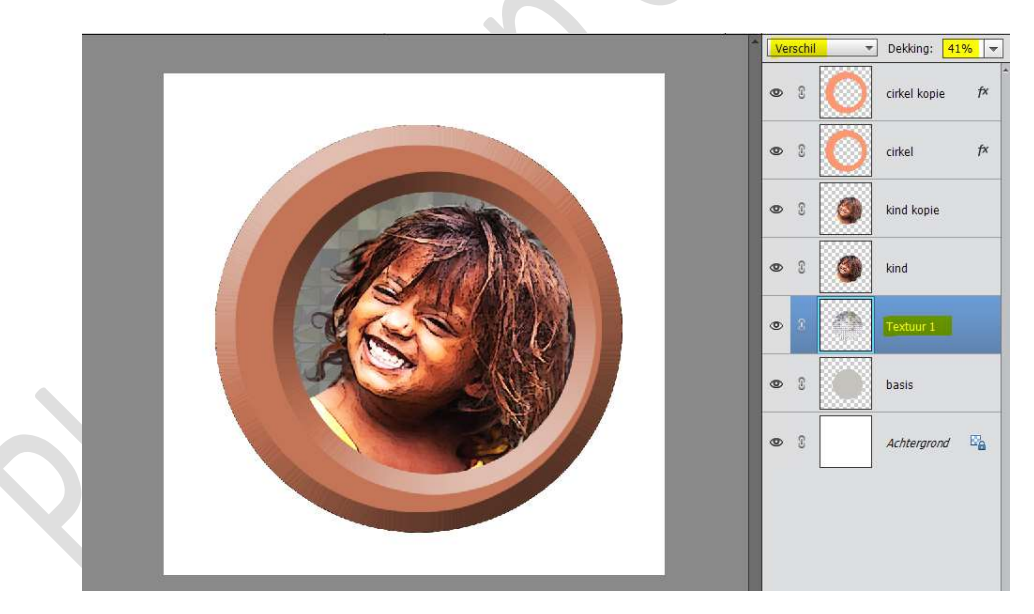

11. Hang een laagmasker op de laag Textuur 1.
Doe CTRL+Klik op de laag van Kind kopie.
Neem een zacht zwart penseel en ga met dit penseel over het kind, zorg wel dat u op laagmasker staat van de Textuur 1.

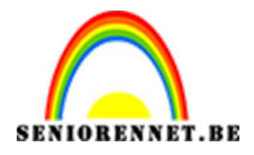

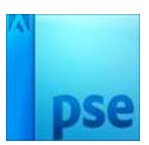

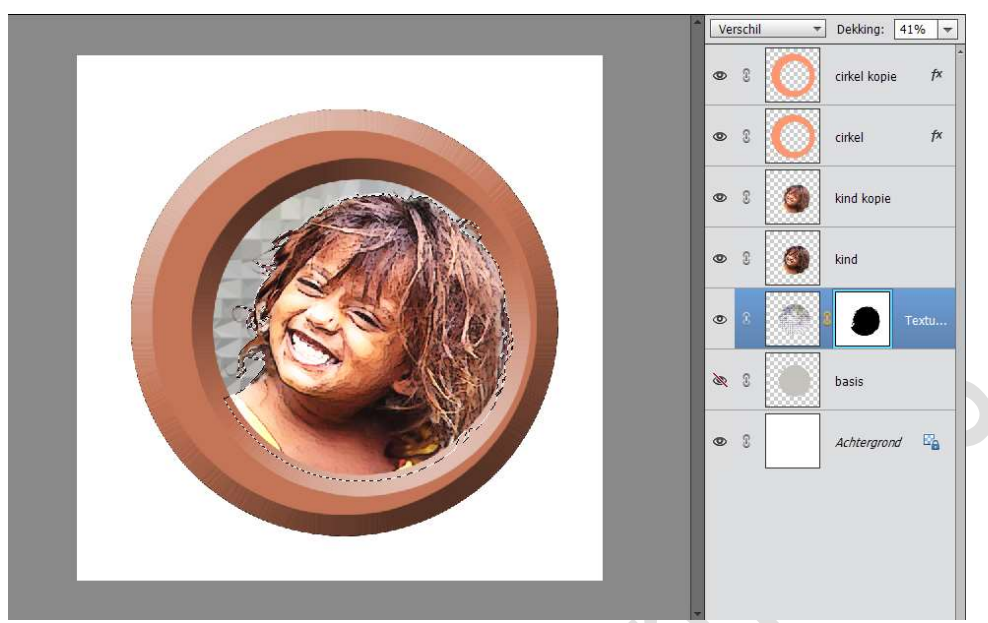

# Deselecteren

12. Sluit het oogje van de laag basis.

Plaats boven de laag basis de **afbeelding Textuur 2** of eigen Textuur naar keuze.

Vergroot deze.

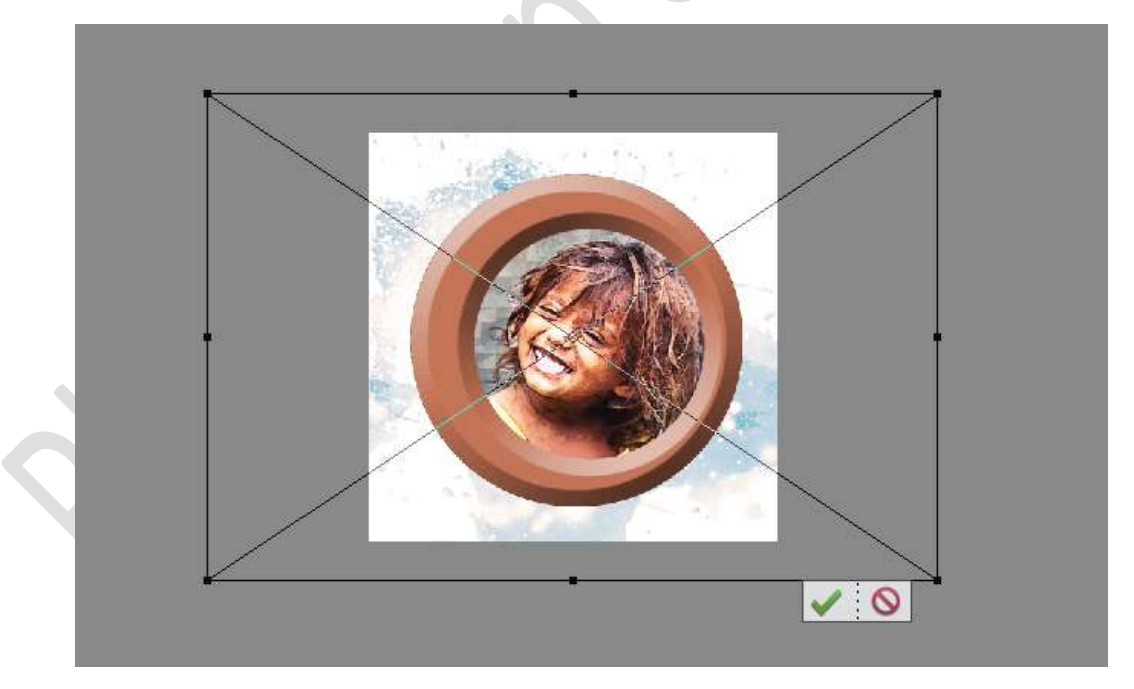

# 13. Activeer de laag Cirkel Kopie.

Plaats **daarboven** de **Textuur 3** of jouw eigen textuur. **Pas** de **grootte** aan. Geef deze een **Uitknipmasker** op jouw cirkel kopie.

> Pagina 10

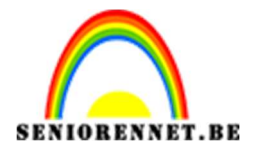

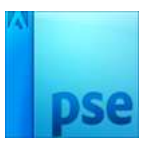

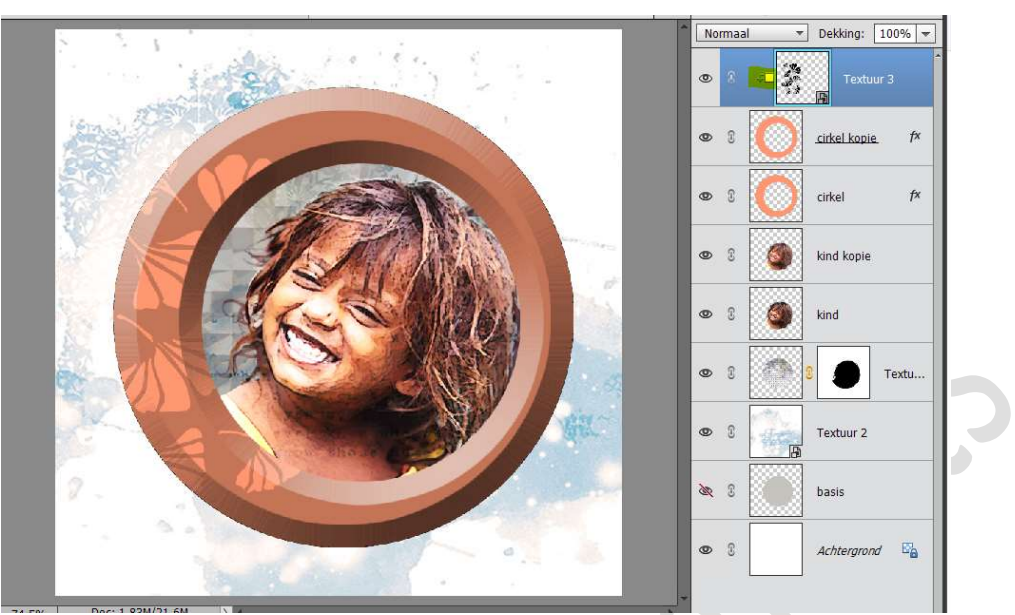

Geef deze **laag Textuur 3** een **Overvloeimodus naar keuze** (Ik gebruikte kleur doordrukken)

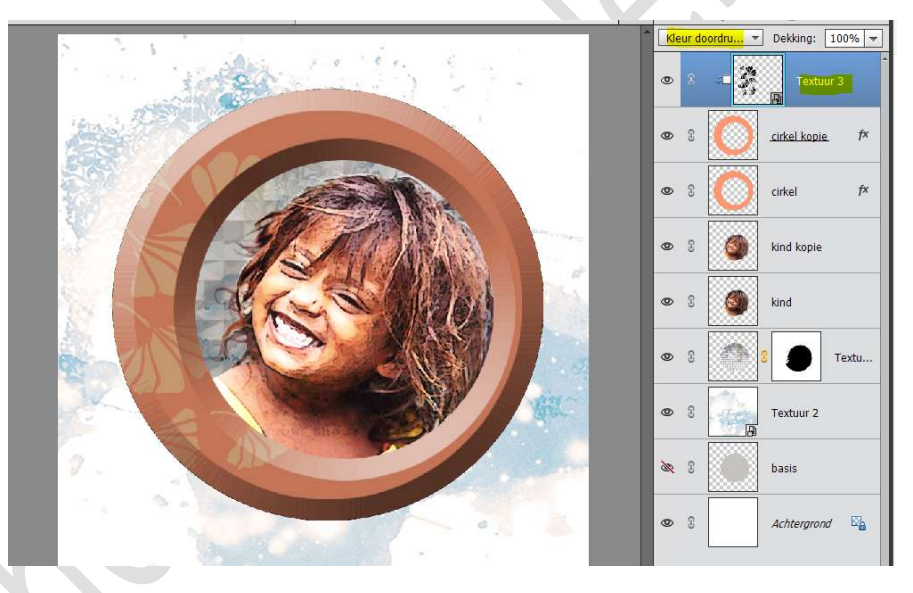

U kan deze ook nog een **Laagstijl** geven. Ik gebruikte Schuine kant → Eenvoudig kussenreliëf → Grootte: 5px.

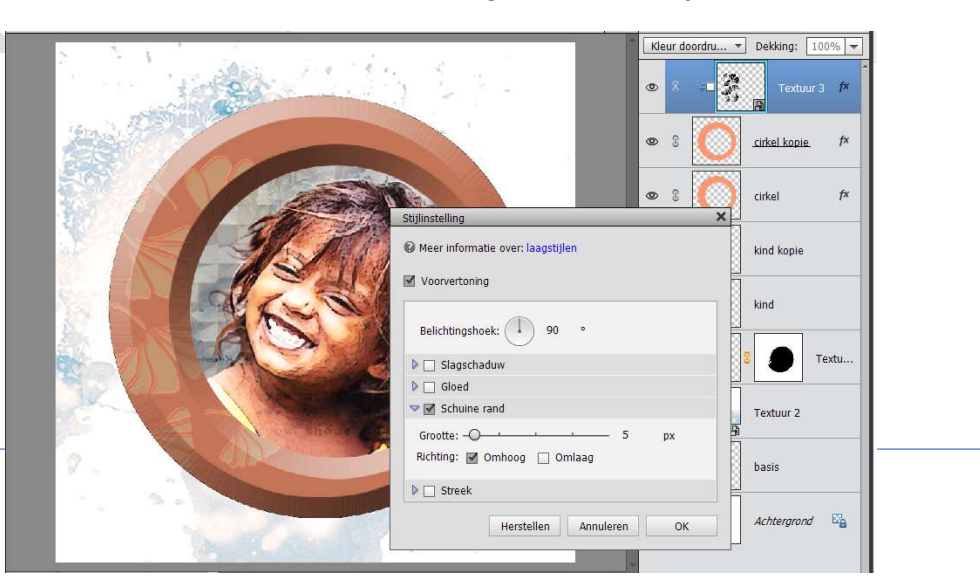

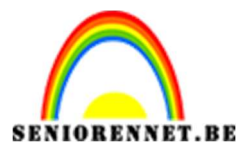

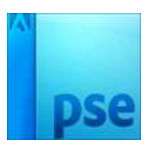

Wilt u deze Textuur ook nog op andere plaatsen in uw cirkel zien terugkomen.

Dupliceer deze, pas de grootte aan en plaats ze naar keuze.

Zorg wel dat ze steeds een Uitknipmasker hebben.

U kan ook de Overvloeimodus of dekkingen per gedupliceerde laag aanpassen, net als de laagstijl.

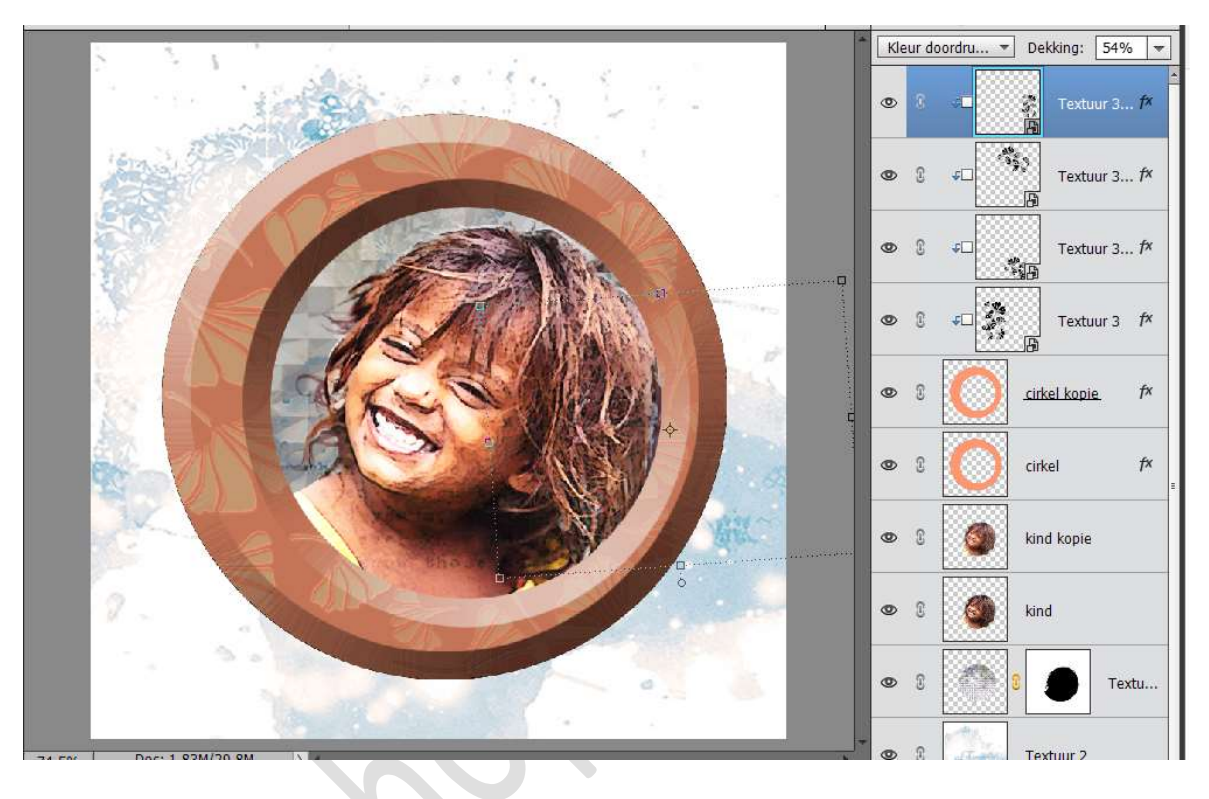

14. Ons Foto effect is klaar.

Werk af naar keuze en vergeet jouw naam niet. Sla op als PSD. Sla op als JPEG: max. 150 kb

Veel plezier ermee NOTI

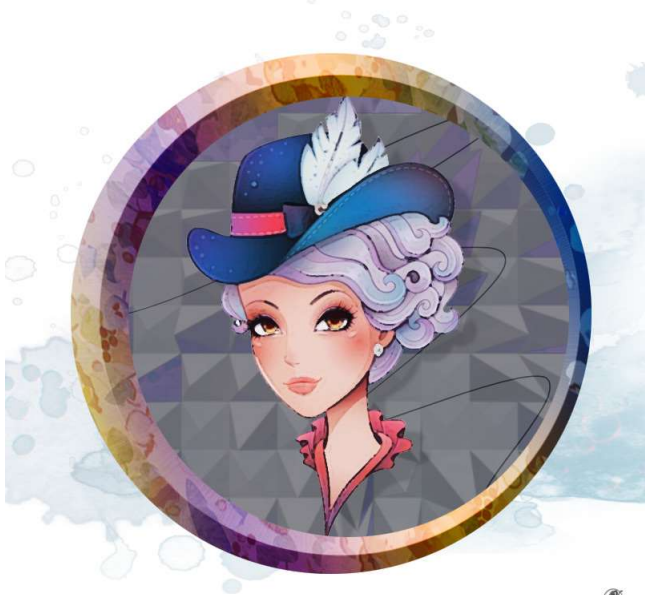